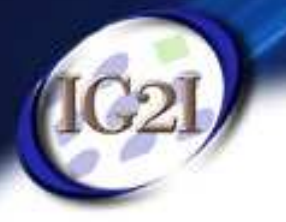

# IG2I

# ISIM 1 Partie PEV

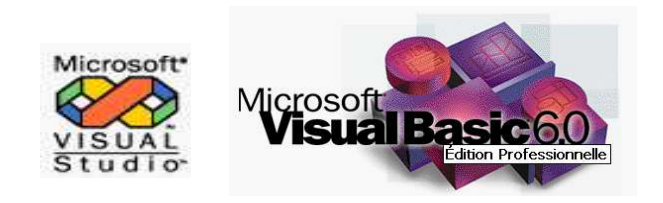

P. KUBIAK

1

# SEANCE 2

### Au programme de cette séance :

III / Boîte à outils (suite) Les OptionButtons Les CheckBoxs Les ComboBoxs Les ListBoxs Les TabStrip/ Frames Les Status et Progress Bar Les ToolBar et ImageList

Exercice 2 : Gestionnaire de bulletins

# III / Boîte à Outils

### **CheckBox et OptionButton**

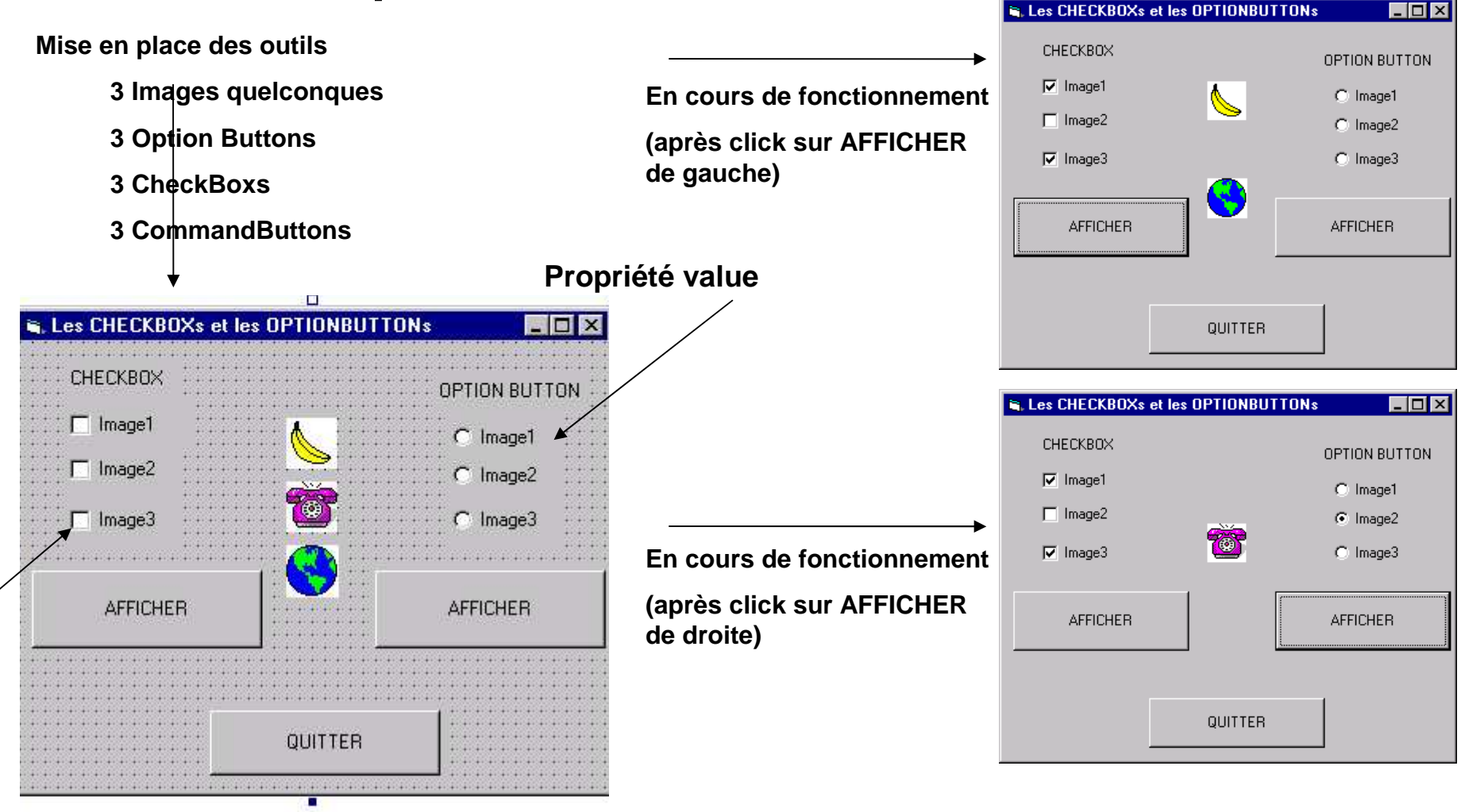

Propriété checked

Notion de Groupe de Contrôle

3

# III / Boîte à Outils

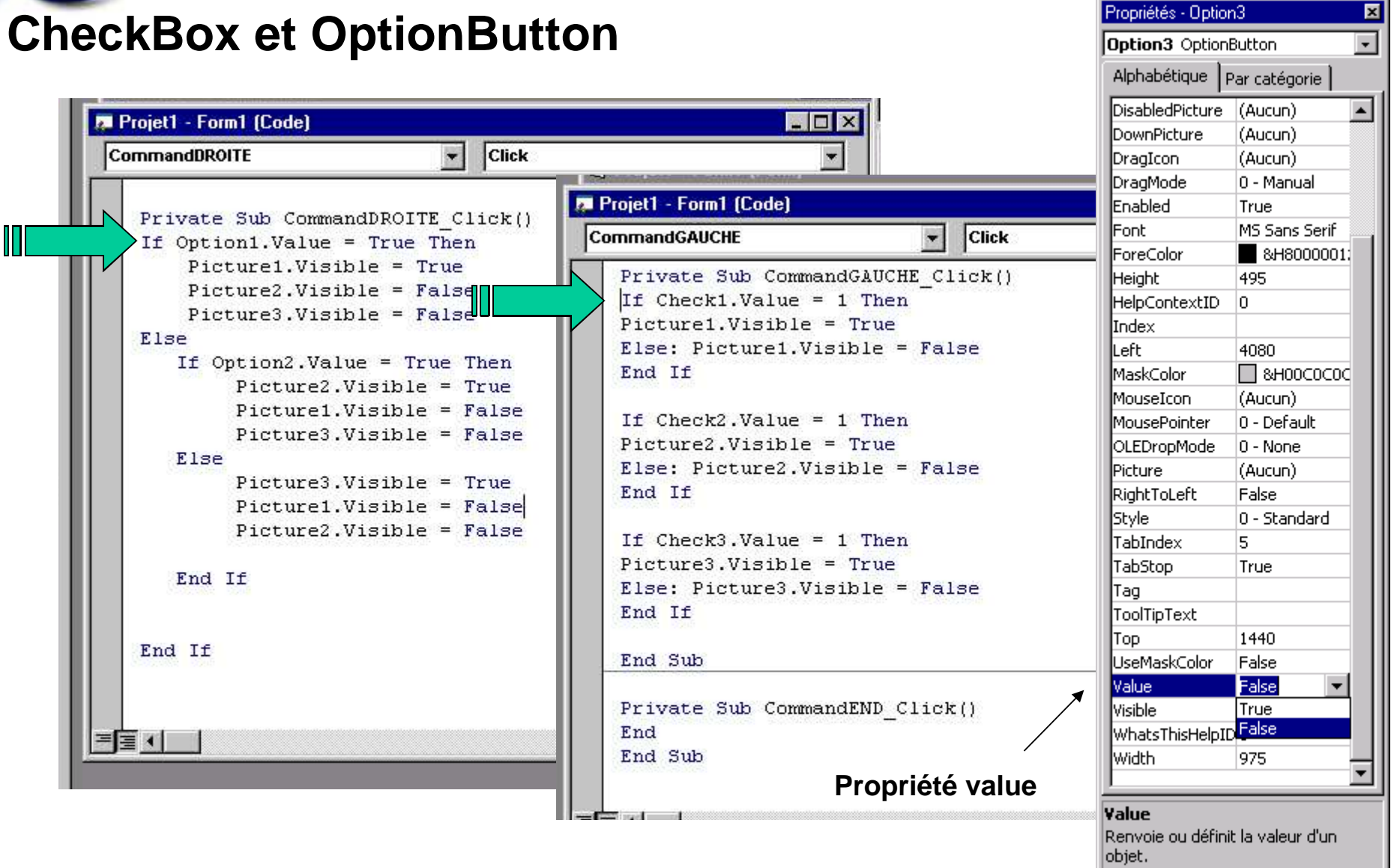

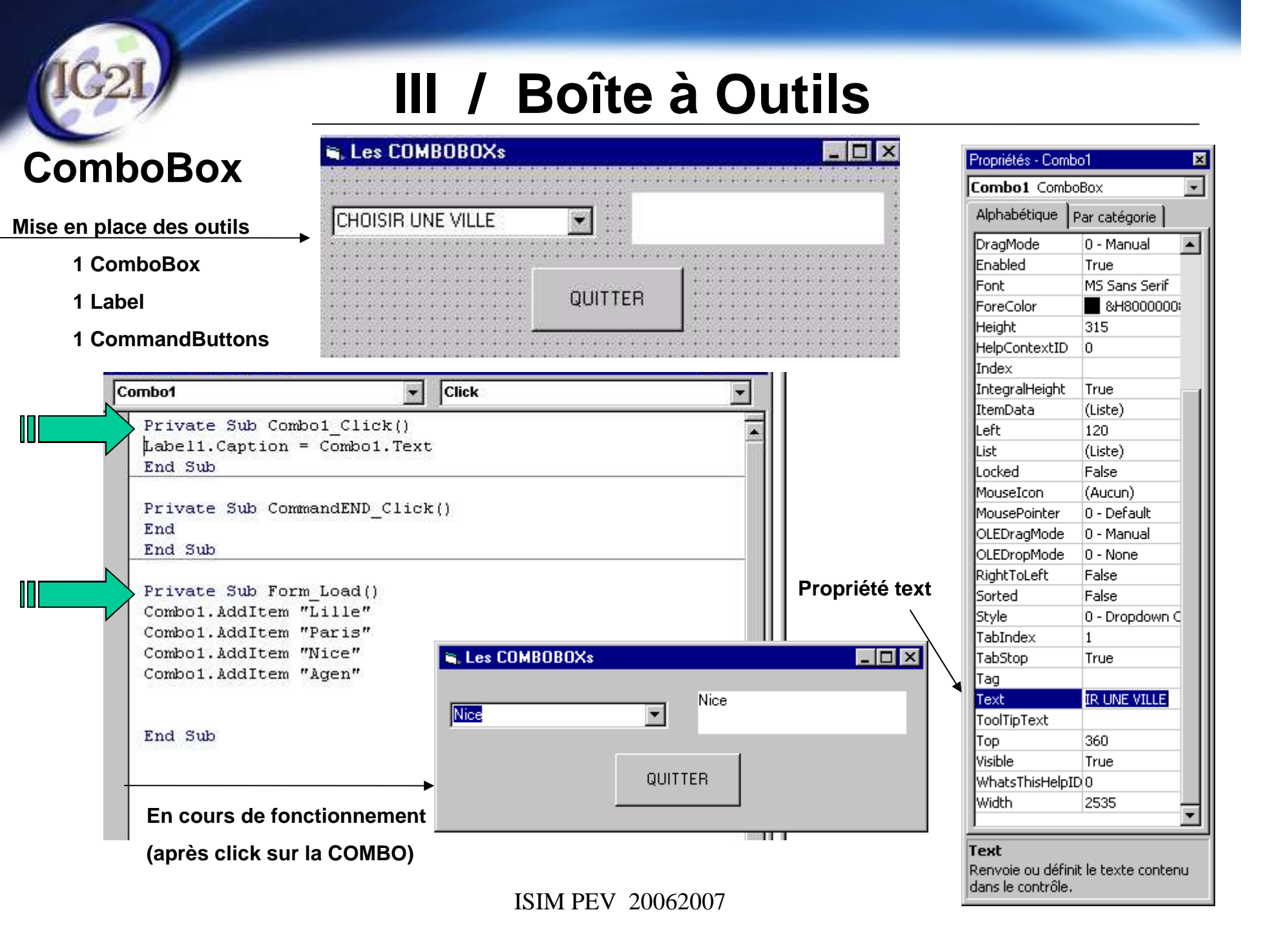

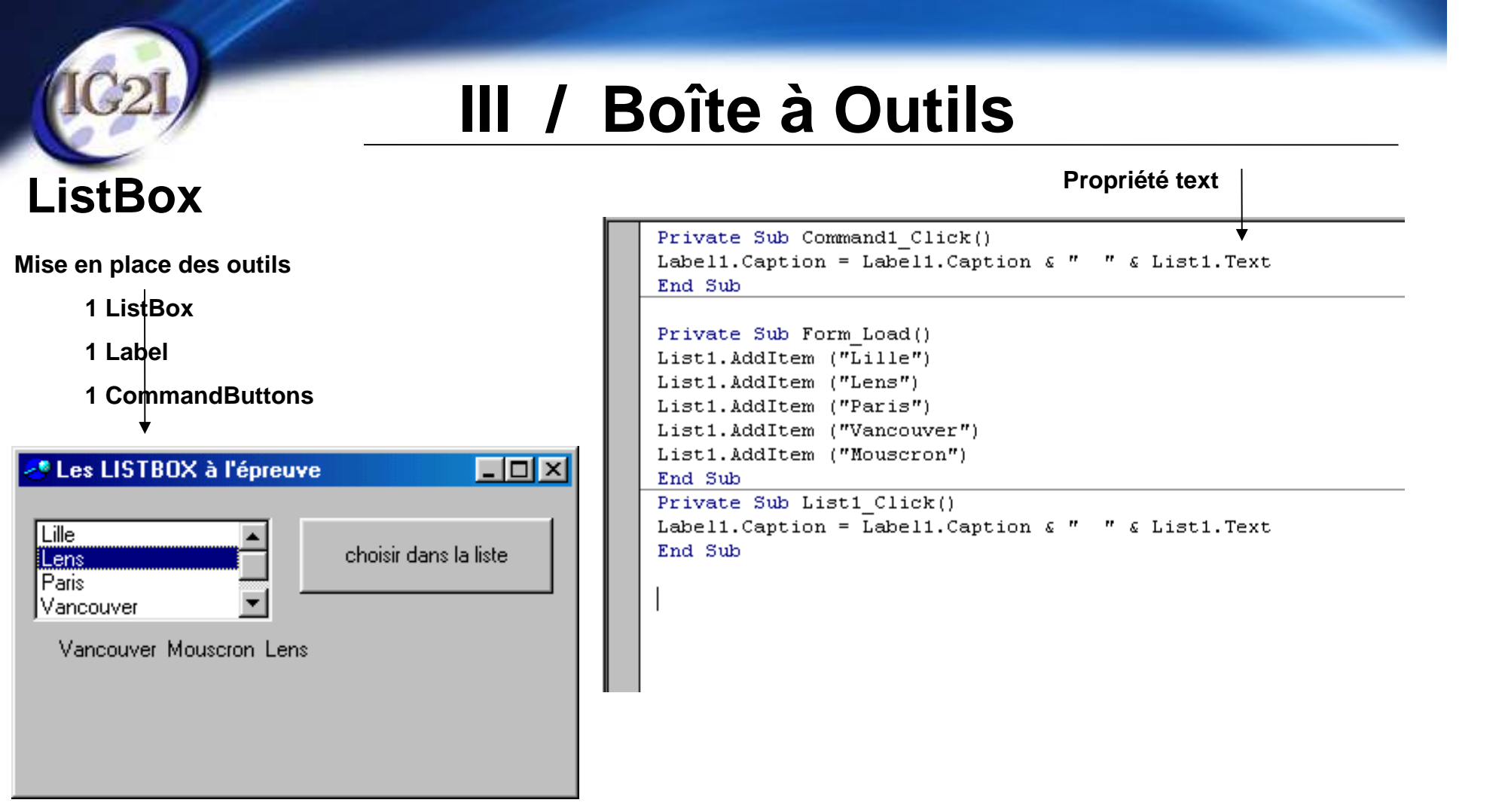

#### Ajouter des nouveaux composants (CTRL+T)

| Composants X                                                                                                    |         |
|----------------------------------------------------------------------------------------------------|---------|
| Contrôles       Concepteurs       Objets à insérer         Image: State of the series of the series of the se | Général |

Une multitude de compo**Migsosoft Windows Common Controls 5.0 (SP2)** 

existe. Seuls 2 d'entre-eux serquie costé Common Dialog Control 6.0

| Tabstrip / Fra                | <b>mes</b> Mis          | e en place des outils                      |   | Propriétés - TabS | trip1 🗵               |
|-------------------------------|-------------------------|--------------------------------------------|---|-------------------|-----------------------|
|                               |                         |                                            |   | TabStrip1 Tab     | Strip 📃               |
|                               |                         | 1 Tabstrip                                 |   | Alphabétique      | Par catégorie         |
| •                             | •                       | au moins 2 frames avec contenu             |   | (À propos)        |                       |
|                               |                         |                                            |   | (Name)            | TabStrip1             |
| Propriété <u>personnalisé</u> |                         |                                            |   | (Personnalisé)    |                       |
| :                             |                         |                                            |   | CausesValidatio   | True                  |
| :                             |                         |                                            |   | DragIcon          | (Aucun)               |
|                               | •                       | L'Onglet Tabs permet de décrire la table à |   | DragMode          | 0 - vbManual          |
|                               |                         | onglets (tabstrip)                         |   | Enabled           | Irue<br>MS Sana Savit |
|                               |                         |                                            | - | Height            | 3615                  |
| :                             | Pages de pro            | prietes                                    | 즤 | HelpContextID     | 0                     |
| :                             | General Tab             |                                            |   | Index             |                       |
|                               |                         |                                            | 1 | Left              | 120                   |
| Domalia Contion               | Index:                  | 1 ◀ ▶ Insert Tab Remove Tab                |   | MouseIcon         | (None)                |
|                               |                         |                                            |   | MousePointer      | 0 - ccDefault         |
| Pomplin Kovo                  |                         |                                            |   | MultiRow          | False                 |
| Kemp <u>in Keys</u>           | _ <b>→</b> <u>K</u> ey: |                                            |   | ShowTips          | True                  |
|                               | Tag:                    |                                            |   | Style             | 0 - tabTabs           |
|                               |                         |                                            |   | TabFixedHeight    | 0                     |
|                               | → ToolTipText:          |                                            |   | TabFixedWidth     | 0                     |
| Tool Tip Text                 | Image:                  | 0                                          |   | TabIndex          | 0                     |
| _                             |                         | ,                                          |   | TabStop           | True                  |
| =                             |                         |                                            |   | TabWidthStyle     | U - tabJustifiec      |
| Info Bulle                    |                         |                                            |   | и на<br>к II. в   |                       |
|                               |                         |                                            |   | Aicr 🎇 Pro        | · V Ida 🗞             |
|                               |                         |                                            |   |                   |                       |
|                               |                         | OK Annuler Appliquer Aide                  |   |                   | 8                     |
|                               |                         |                                            |   |                   |                       |

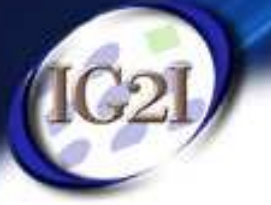

Pour savoir quel onglets a été cliqué

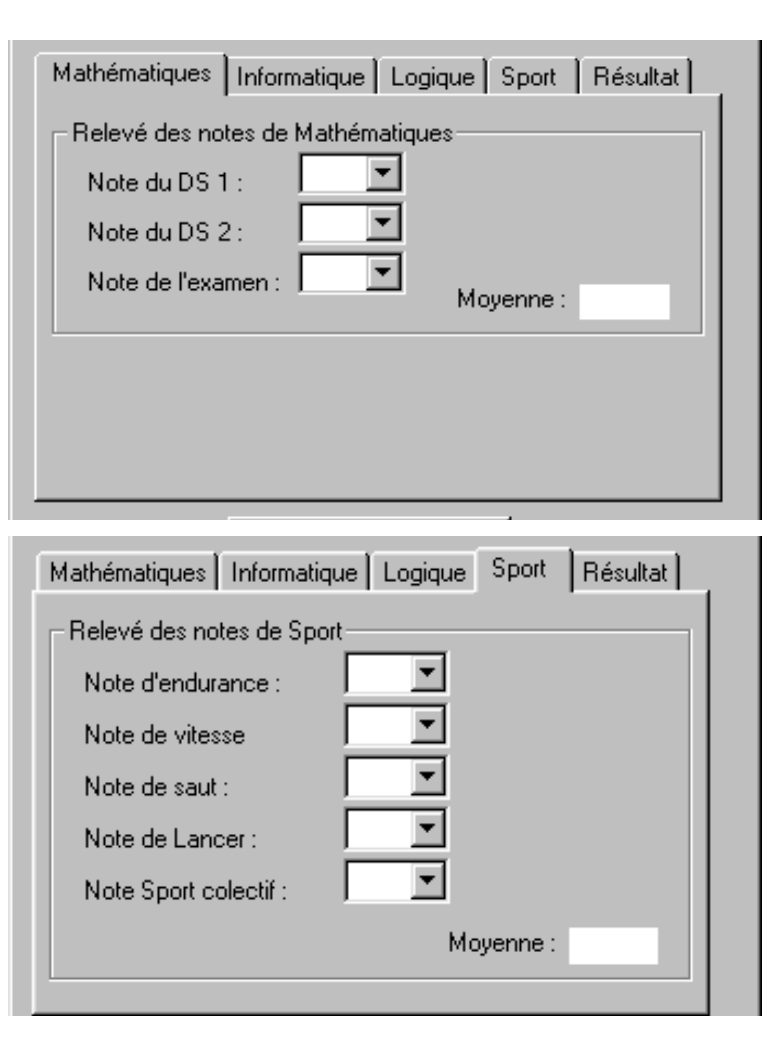

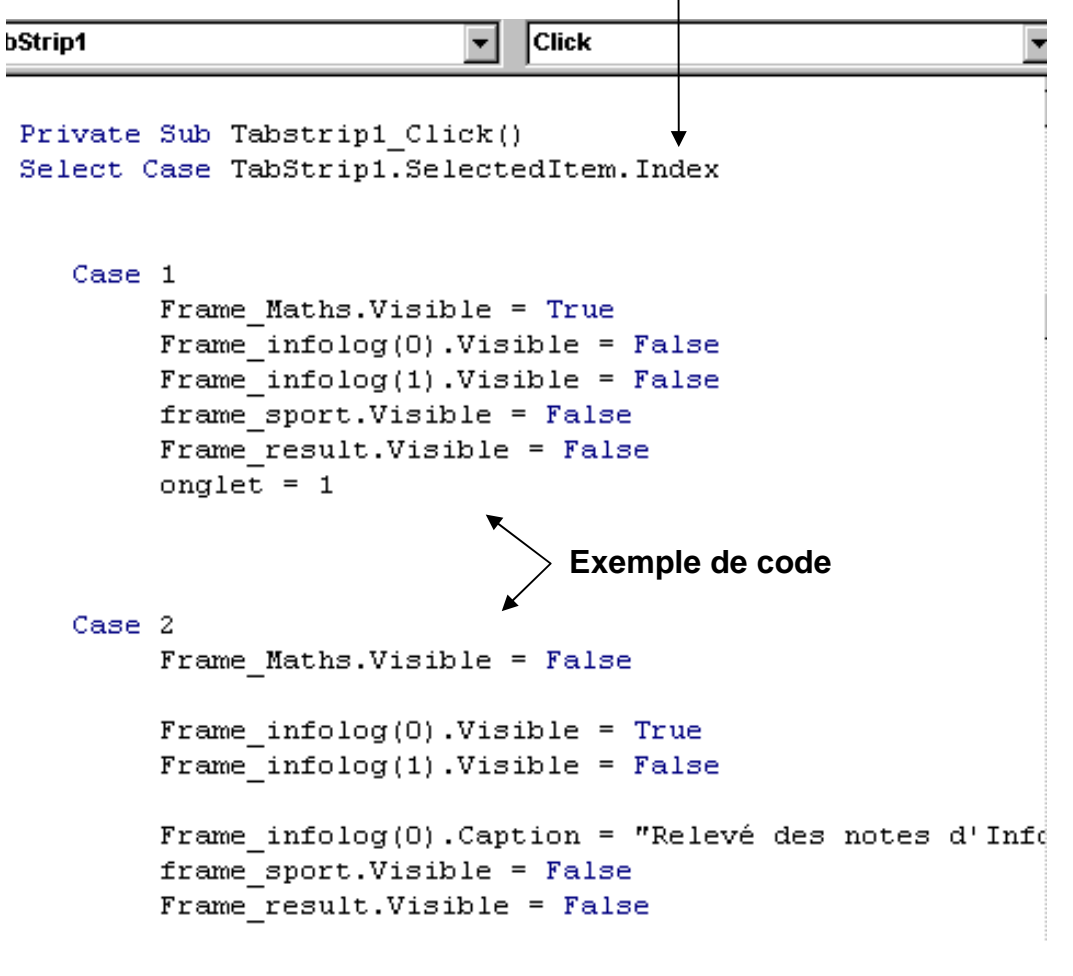

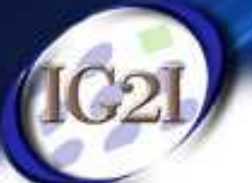

#### StatusBar et ProgressBar

La propriété personnalisé donne accès à :

L'Onglet Panels permet de décrire la barre d'état (status Bar)

| Pages de pr         | opriétés            |                                   | ×    |
|---------------------|---------------------|-----------------------------------|------|
| General P           | anels Police Pictur | e                                 |      |
| Index:              | 1 • •               | Insert Panel <u>R</u> emove Panel |      |
| <u>T</u> ext:       |                     |                                   |      |
| ToolTipTe           | <u>x</u> t:         |                                   |      |
| <u>K</u> ey:        |                     | Minimum <u>W</u> idth: 1440,0002  |      |
| Tag                 |                     | Agtual Width: 1440,0002           | ]    |
| Align <u>m</u> ent: | 0 - sbrLeft 💌       | Picture                           | 1    |
| <u>S</u> tyle:      | 6 - sbrDate 💌       | Br <u>o</u> wse                   |      |
| <u>B</u> evel:      | 1 - sbrinset 💌      | No Picture                        |      |
| A <u>u</u> toSize:  | 0 - sbrNoAutc 💌     | 🔽 Enabled 🔽 Visible               |      |
|                     | ОК                  | Annuler Appliquer A               | Aide |

Le champ <u>Style</u> permet d'ajouter des informations dans la barre d'état

| Pages de proprié      | ités              |                    | ×            |
|-----------------------|-------------------|--------------------|--------------|
| General Picture       | ]                 |                    |              |
| A.C.                  |                   |                    |              |
| MI <u>n</u> :         | 0,0001            | I⊻ <u>E</u> nabled |              |
| Ma <u>x</u> :         | 200,0001          |                    |              |
| <u>M</u> ousePointer: | 0 - ccDefault     |                    |              |
| BorderStyle:          | 0 - ccNone        |                    |              |
| Appearance:           | 1 - cc3D          |                    |              |
| <u>O</u> LEDropMode:  | 0 - ccOLEDropNone |                    |              |
|                       |                   |                    |              |
|                       |                   |                    |              |
|                       |                   |                    |              |
|                       | OK Annuler        | Appliquer          | Aide         |
|                       |                   |                    |              |
|                       | ProgressBar       | 1.Visible = True   | <del>.</del> |

For k = 1 To 100

ProgressBar1.Value = k

Next k

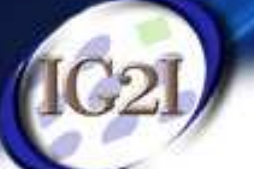

#### ImageList et ToolBar

La propriété personnalisé donne accès à :

L'Onglet Images permet d'ajouter des images à la liste

| Pages de propriétés                                                                                                    |                                                   |                                                                                                    |                  |
|----------------------------------------------------------------------------------------------------|---------------------------------------------------|----------------------------------------------------------------------------------------------------|------------------|
| General Images   Current Image   Index:   Images:   Images:   Images:   Images:   Images:   Images:   Images:   Images:   Images:   Images:   Images:   Images:   Images:   Images:   Images:   Images:   Images:   Image:   Image | Conseil :<br>prendre de<br>Préférence<br>des .ico | 1er temps :         L'Onglet General permet de faire appel à l'ImageList enregistrée précédemment         Pages de propriétés         General Buttons Picture         MousePointer:       0 - ccDefault         ImageList:       ImageList1         BorderStyle       0 - ccNone         Appearance:       1 - cc3D | )<br>]<br>]<br>] |
| Private Sub Toolbar1_ButtonClick(ByVal Button J<br>If Button.Index = 1 Then<br>openbull<br>End If                                                                                                    | As ComctlLi                                       | HelpContextID       0       HelpEile:         ButtonHeight:       569,7644       Image: AllowQustomize       Image: Wrappable         ButtonWidth:       585,0715       Image: ShowTips       Image: Enabled         OK       Annuler       Appliquer       Aid                                                     | j                |

End Sub

### ImageList et ToolBar

<u>2<sup>ème</sup> temps :</u>

L'Onglet Buttons permet d'ajouter des boutons à la ToolBar

| F  | <sup>p</sup> ages de prop | priétés                                      | х |
|----|---------------------------|----------------------------------------------|---|
|    | General Butt              | ons Picture                                  |   |
|    | Index:                    | 1 Insert Button Remove Button                |   |
| -> | Caption:                  | Description:                                 |   |
| -> | <u>K</u> ey:              | Value: 0 - tbrUnpressed 💌                    |   |
|    | <u>S</u> tyle:            | 0 - tbrDefault 💌 Width: (Placeholder) 0,0001 |   |
|    | <u>T</u> ag:              |                                              |   |
|    | ToolTipTe <u>x</u> t:     |                                              |   |
| -> | Image:                    | 1                                            |   |
|    |                           | ☑ Visi <u>b</u> le ☑ Enabled                 |   |
|    |                           |                                              |   |
|    |                           | OK Annuler Aide                              |   |

Ne pas remplir Caption !

En revanche, via le champ Image, associer une image de ImageList au bouton en cours de création

Donner une Keys pour chaque bouton

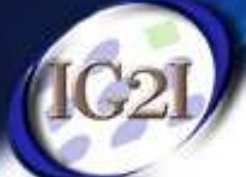

**CommonDialog** (appel aux fenêtres standarts de Window)

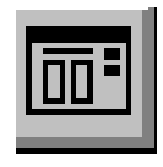

#### Pour voir la boite OUVRIR

Private sub toolbar1\_buttonclick(byval button ...)

if button.index=1 then 'bouton ouvrir = bouton  $n^{\circ}$ 

with commondialog1

.filename=« «\*.xls

.dialogtitle="OUVRIR UN BULLETIN"

.showopen

end with

end if

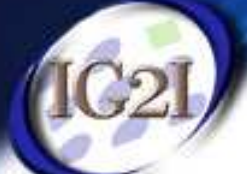

#### CommonDialog (suite)

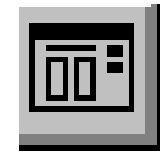

#### Pour voir la boite SAVE

Private sub toolbar1\_buttonclick(byval button ...)

if button.index=2 then 'bouton save = bouton  $n^2$ 

with commondialog1

.filename=« «toto.xls

.dialogtitle="SAUVEGARDER UN BULLETIN"

.showsave

end with

end if

Pour voir la boite PRINT

Private sub toolbar1\_buttonclick(byval button ...) if button.index=3 then 'bouton Imprimer = bouton n°3 with commondialog1 .showprinter end with end if

**CommonDialog** (appel aux fenêtres standarts de Window)

#### ShowOpen & ShowSave

#### **ShowPrinter**

| Ouvrir un BULLETIN                                                | ? ×                    | Impression                                                                                                    | <u>?×</u>                                                                                   |
|-------------------------------------------------------------------|------------------------|----------------------------------------------------------------------------------------------------|---------------------------------------------------------------------------------------------|
| Explorer :                                                        |                        | Imprimante<br><u>N</u> om : <u>IHP LaserJet 5</u><br>État : Prêt<br>Type : HP LaserJet 5<br>Emplacement : LPT1:<br>Commentaire :<br>Étendue d'impression<br>© Iout | P <u>r</u> opriétés P <u>r</u> opriétés Imp. dans fichier Copies Nombre de <u>c</u> opies : |
| Nom:<br><u>I</u> ype:<br><u>Lec</u> ture seule                    | Quvrir Annuler         | C Pages de lo à lo                                                                                                    | 0K Annuler                                                                                  |
| Dags: (C:)<br>~MSSETUP.T<br>05022001<br>aa<br>archer<br>ATI<br>BP | Demarrer_avec_iomega   | Voir annexe 5 j                                                                                                    | pour flag et propriétés                                                                     |
| Nom:<br>Ivpe:<br>Lecture seule                                    | Enregistrer<br>Annuler | ISIM PEV 20062007                                                                                                    |                                                                                             |

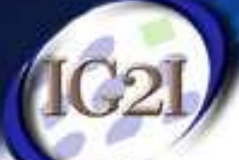

**CommonDialog** (appel aux fenêtres standarts de Window)

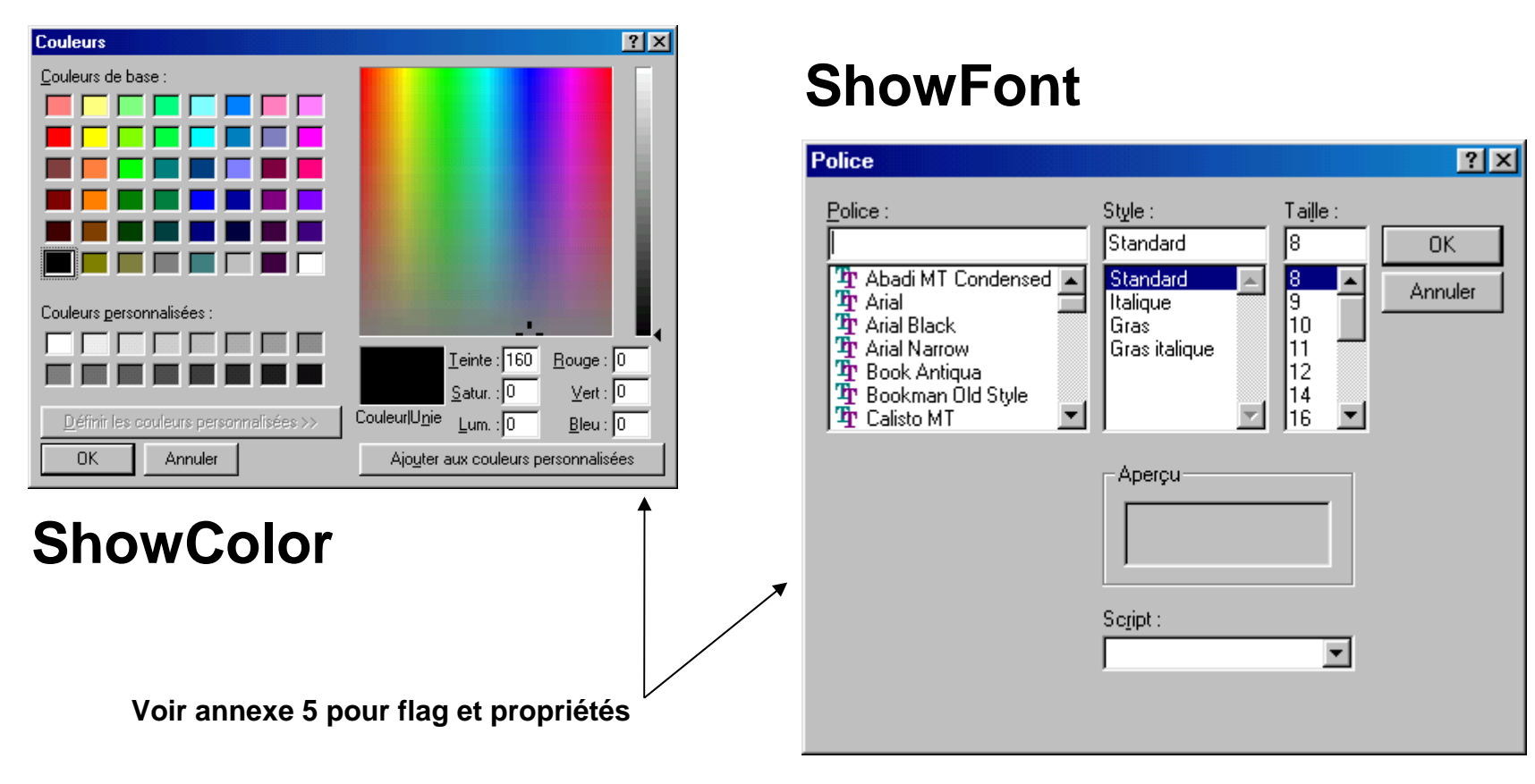

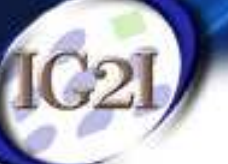

# \*\* EXERCICE FIN SEANCE 2 \*\*

| 🐃 JURY d'EXAM                                                                     | EN                                                           |                                      | - 🗆 × |
|-----------------------------------------------------------------------------------|--------------------------------------------------------------|--------------------------------------|-------|
|                                                                                   | 2                                                            |                                      |       |
| NOM:                                                                              | Prén<br>[                                                    | om :                                 |       |
| Mathématiques<br>Relevé des not<br>Note du DS 1<br>Note du DS 2<br>Note de l'exar | Informatique Logiq<br>es de Mathématiques<br>:<br>:<br>nen : | ue   Sport   Résul<br>s<br>Moyenne : | tat   |
|                                                                                   | Quitter                                                      |                                      |       |
| 12/03/01                                                                          | 11:32                                                        | Année 2000/                          | 2001  |

Gestion de bulletins

- Les CommonDialog seront utilisées sans accès disque

Programme prochaine séance :

- client Active X (Excel et Word)
- Relation avec Access